Elaborado por SIGA-EPCT

# Projeto SIGA–EPCT: Manual de Instalação apt-get para Solução de Relatórios Personalizados

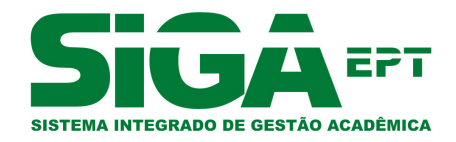

Versão Outubro - 2011

# Sumário

| 1 | Introdução                                                                                                    | 2                                 |
|---|----------------------------------------------------------------------------------------------------|-----------------------------------|
| 2 | Algumas observações                                                                                                    | 3                                 |
| 3 | Obtendo e instalando o Pentaho         3.1       Obtendo o aplicativo                                                                                                    | <b>4</b><br>4<br>5<br>5           |
| 4 | Relatórios Pentaho         4.1       Configurando conexão com a base de dados                                                                                                    | <b>6</b><br>6<br>7<br>10          |
| 5 | Relatórios no SIGA5.1Configurando servidor de relatórios5.2Gerando o relatório5.3Visualizando e imprimindo o relatório5.4Relatórios modelos                                                                         | <b>12</b><br>12<br>13<br>14<br>15 |
| 6 | Relatórios compartilhados         6.1       Instalando o cliente Rapid-SVN         6.2       Fazendo o checkout         6.3       Verificando alterações no repositório         6.4       Compartilhando relatórios | <b>16</b><br>16<br>16<br>18<br>18 |
| 7 | Considerações finais                                                                                                    | 19                                |

### Introdução

Este manual objetiva explicitar os procedimentos e ferramentas necessárias a instalação e configuração de relatórios personalizados para utilização no subsistema SIGA–EDU (Sistema Integrado de Gestão Acadêmica da Educação) em um sistema operacional Linux 86x.

O SIGA-EDU é um subsistema do SIGA-EPCT (Sistema Integrado de Gestão Acadêmica da Educação Profissional e Tecnológica). Um sistema desenvolvido com tecnologias livres pela Rede Nacional de Pesquisa e Inovação em Tecnologias Digitais - RENAPI (http://www.renapi.org/). Esse projeto tem o apoio do Ministério da Educação do Brasil - MEC (http://portal.mec.gov.br/), através da Secretaria da Educação Profissional e Tecnológica - SETEC (http://portal.mec.gov. br/setec).

Para mais informações sobre o projeto visite (http://www.renapi.org/sigaept/o-projeto).

### Algumas observações

A solução para relatórios personalizados utiliza a ferramenta Pentaho (http://community.pentaho. com/), da qual serão utilizados dois módulos, o Report Designer e o BI Server.

O Pentaho Report Designer é uma aplicação desktop que proporciona um ambiente de design visual para criar definições de relatório, é uma ferramenta com interface intuitiva e de fácil uso, com apenas alguns cliques já é possível criar um relatório simples, porém, também é possível criar relatórios complexos.

O Pentaho BI Server é responsável por toda a camada servidora da plataforma do Pentaho, fornece a arquitetura e infra-estrutura necessária para a construção de soluções para business intelligence (BI).

Para que você possa efetuar as instalações sem problemas recomendamos utilizar um usuário que tenha permissão de *root* (super usuário). Estando logado no terminal com um usuário que possua a permissão, basta executar o comando abaixo para alterar para *root*:

#### \$ sudo su

Caso não consiga logar como super usuário, você terá de entrar em contanto com o administrador do computador, pois só ele poderá lhe conceder a permissão.Lembramos que este manual destinase a explicar como realizar a instalação em um Sistema Operacional Linux x86/x64 (**Ubuntu 10.04**).

Também é recomendado que você tenha acesso a uma Internet banda larga, pois todos os arquivos mencionados neste documento são obtidos através de download.

### Obtendo e instalando o Pentaho

#### 3.1 Obtendo o aplicativo

Antes de iniciar a instalação, devemos adicionar o repositório da Renapi, para isto devemos editar o sources.list:

# gedit /etc/apt/sources.list

Incluindo a seguinte linha no arquivo, caso a mesma não exista:

deb http://mirror-ifrn.renapi.gov.br/sigaept/apt/linux/ sigaepct/

Por último, atualize a lista de pacotes executando este comando:

# apt-get update

#### 3.2 Instalando e configurando o Report Designer

IMPORTANTE: Esta aplicação deverá ser instalada nos computadores do responsavel pela TI que irá criar os relatórios. Esta pessoa deverá ter conhecimentos em SQL e também possuir acesso à base de dados.

Após executar os passos da seção anterior, inicie a instalação através deste comando:

# apt-get install renapi-report

A partir deste momento, será efetuado o download de todos os pacotes necessários. Este passo poderá ser demorado, dependendo da velocidade de sua conexão à Internet.

Para criação dos relatórios faz-se necessário acesso ao banco de dados. Para isso o analista deverá instalar o postgres SQL e restaurar um *dump* da base de dados do SIGA-EDU no computador onde está instalado o Report Designer.

#### 3.3 Instalando e configurando o BI Server

IMPORTANTE: Esta aplicação deverá ser instalada no mesmo servidor que está instalado o sistema SIGA-EDU.

Para instalar o BI-Server, execute o seguinte comando:

# apt-get install renapi-biserver

A partir deste momento, será efetuado o download de todos os pacotes necessários. Este passo poderá ser demorado, dependendo da velocidade de sua conexão à Internet.

#### 3.4 Acessando o Report Designer

Para abrir o aplicativo Pentaho Report Designer deve-se entrar no diretório onde ele fica localizado. Para isto digite o seguinte:

# cd /opt/report-designer

Após estar no diretório é necessário executa-lo com o seguinte comando:

# ./report-designer.sh

Feito isto irá abrir a tela da figura 3.1, e seu aplicativo estará em funcionamento.

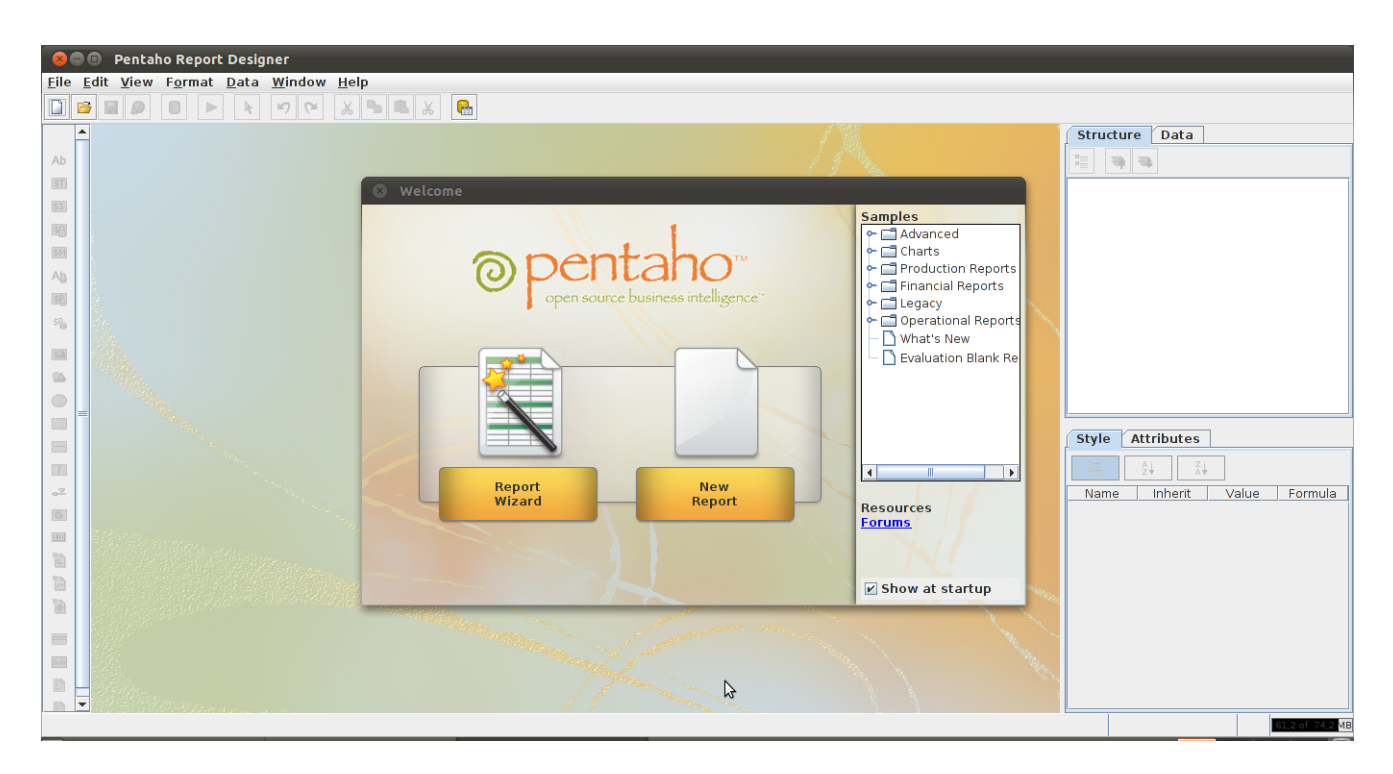

Figura 3.1: Tela inicial do Pentaho

### **Relatórios Pentaho**

Neste capítulo você verá como criar relatórios no Pentaho e publicá-los para poder usá-los no SIGA-EDU.

Com o Report Designer aberto, clique em 'New Report' (Figura 3.1). Aparecerá um relátorio em branco (Figura 4.1).

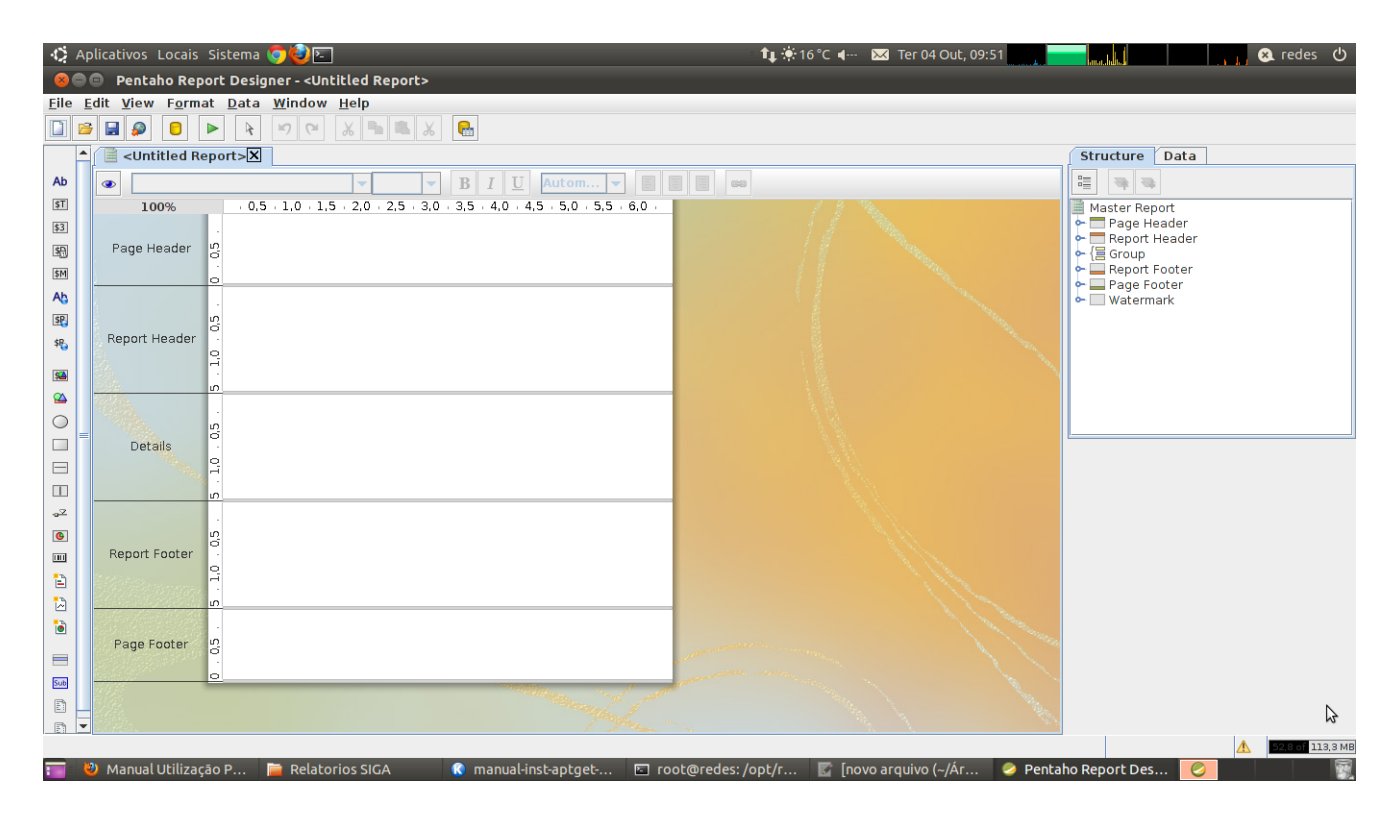

Figura 4.1: Relatório em Branco

#### 4.1 Configurando conexão com a base de dados

Na aba 'Data' clique com o botão direito do mouse em cima de 'Data Set' e selecione 'JDBC'. Na tela JDBC Data Source clique inserir nova conexão, botão com sinal de mais, e configure uma nova conexão com o banco dbsiga conforme a Figura 4.2. Depois clique em 'Test' para testar, se tudo

ocorrer bem irá aparecer a mensagem da figura 4.3.

| Separal | base Connection                            |   |                |  |  |  |  |  |  |  |
|---------|--------------------------------------------|---|----------------|--|--|--|--|--|--|--|
| Options | Connection Name:                           |   |                |  |  |  |  |  |  |  |
|         | dbsiga                                     |   |                |  |  |  |  |  |  |  |
|         | Connection Type:                           |   | Settings       |  |  |  |  |  |  |  |
|         | MonetDB                                    | - | Host Name:     |  |  |  |  |  |  |  |
|         | MySQL                                      |   | localhost      |  |  |  |  |  |  |  |
|         | Netezza                                    |   | Database Name: |  |  |  |  |  |  |  |
|         | Oracle                                     |   | dhsigaedu      |  |  |  |  |  |  |  |
|         | Oracle RDB                                 |   | Port Number:   |  |  |  |  |  |  |  |
|         | Palo MOLAP Server                          | _ |                |  |  |  |  |  |  |  |
|         | PostgreSQL<br>Remedy Action Request System |   | 5432           |  |  |  |  |  |  |  |
|         | SAP ERP System                             |   | User Name:     |  |  |  |  |  |  |  |
|         | SQLite                                     |   | postgres       |  |  |  |  |  |  |  |
|         | Sybase                                     |   | Password:      |  |  |  |  |  |  |  |
|         | SybaselQ                                   | = |                |  |  |  |  |  |  |  |
|         | UniVerse database                          |   |                |  |  |  |  |  |  |  |
|         | Vertica                                    |   |                |  |  |  |  |  |  |  |
|         | dBase III, IV or 5                         | - |                |  |  |  |  |  |  |  |
|         | Access:                                    |   |                |  |  |  |  |  |  |  |
|         | Native (JDBC)                              |   |                |  |  |  |  |  |  |  |
|         | ODBC                                       |   |                |  |  |  |  |  |  |  |
|         | JNDI                                       |   |                |  |  |  |  |  |  |  |
|         |                                            |   |                |  |  |  |  |  |  |  |
|         |                                            |   |                |  |  |  |  |  |  |  |
|         |                                            |   |                |  |  |  |  |  |  |  |
|         | l                                          |   |                |  |  |  |  |  |  |  |
|         | Test                                       |   |                |  |  |  |  |  |  |  |
|         |                                            |   | OK Cancel      |  |  |  |  |  |  |  |

Figura 4.2: Teste de Conexão

Observe que HostName deverá ser configurado com o endereço IP do servidor que contém a base de dados SIGA-EDU. Utilizaremos o nome dbsiga para identificar a conexão.

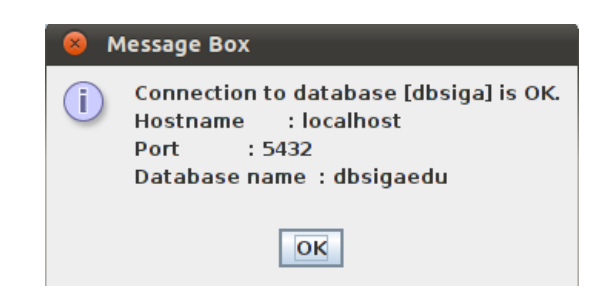

Figura 4.3: Sucesso na conexão

#### 4.2 Criando um relatório

Nesta seção será criado um relatório simples, apenas como exemplo. A ferramenta possui vários outros recursos. Para maiores informações, acesse o manual pelo site (http://wiki.pentaho. com/display/Reporting/Report+Designer).

Para facilitar no alinhamento dos campos dos relatórios pode-se selecionar os três checkboxes conforme figurara 4.4.

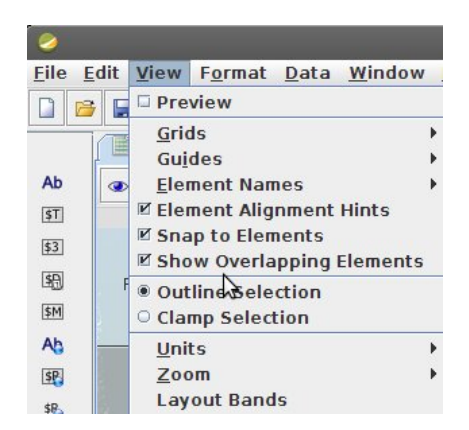

Figura 4.4: Alinhamento dos campos dos relatórios

Para criar um cabeçalho para o relatório pode-se adicionar um 'label' e uma 'image", que esta na palheta à esquerda da tela, é so clicar e arastar para a área do relatório. Na direita da tela há a aba 'attributes', mude a propriedade 'value' do label para o nome que você desejar. Altere o tamanho, cor e outras propriedades se for necessário. Insirá um componente 'image' e altere a propriedade 'value' para o caminho da imagem que você deseja colocar no cabeçalho do relatório.

Coloque os labels no cabeçalho do relatório. Adicione um 'horizontal-line' abaixo dos labels, o 'horizontal-line' está na mesma aba a dos 'labels'.

Na tela JDBC Data Source deixe selecionada a conexão dbsiga e clique em inserir nova query (sinal de mais). Dê um nome para sua query. Depois clique no botão editar query (icone do lápis). Selecione a opção 'public' e clique em ok. Isso abrirá a tela do Query-designer. Arraste as tabelas necessárias. Selecione apenas as colunas que serão usadas. Clique em 'Preview' para visualizar e depois em ok. Na figura 4.5 aparecerá as suas seleções.

| 😣 🗉 JDBC Data Source                                                                                      |                                                                                |         |
|----------------------------------------------------------------------------------------------------|--------------------------------------------------------------------------------|---------|
| Connections: Edit Security 🥖 😳 🛛                                                                          | Available Queries                                                              | (1)     |
| SampleData<br>SampleData (Hypersonic)<br>SampleData (Local)<br>SampleData (Memory)<br>SampleData (Memory) | Manual                                                                         |         |
| dbsiga                                                                                                    | Query Name                                                                     |         |
|                                                                                                    | Manual                                                                         |         |
|                                                                                                    | Query                                                                          |         |
|                                                                                                    | 1 SELECT<br>2 "curso"."nome",<br>4 "curso"."finalidade"<br>5 FROM<br>6 "curso" |         |
|                                                                                                    |                                                                                |         |
|                                                                                                    | Max Preview Rows                                                               | Preview |
|                                                                                                    | O                                                                              | Cancel  |

Figura 4.5: JDBC Data Souce Select

Depois de criada a query, se o relatório possuir algum parâmetro, é possivel configura-lo, para isto clique na aba 'Data' clique com o botão direito do mouse em 'parameter' e selecione 'add

parameters'. Selecione a query na esquerda e complete os dados conforme a Figura 4.6.

| 😣 🗉 Edit Parameter |                         |                 |    |
|--------------------|-------------------------|-----------------|----|
| DataSources 🙃 🧪 🛛  |                         |                 |    |
|                    | Name                    | Cod             | 1  |
| jobe (abolga)      | Label                   | Cod             | 1  |
|                    | Value Type              | Object          | -  |
|                    | Data Format             |                 | 1  |
|                    | Default Value           |                 | ĩ  |
|                    | Default Value Formula   | ·               | i. |
|                    | Post-Processing Formula |                 | i. |
|                    |                         | Mandatony       |    |
|                    |                         | Hidden          |    |
|                    |                         |                 | 5  |
|                    | Display Type            | Text Box        | 1  |
|                    | Query                   |                 | •  |
|                    | Value                   |                 | 7  |
|                    |                         | Validate Values | -  |
|                    |                         |                 |    |
|                    |                         | OK Cancel       | 1  |

Figura 4.6: Editar parâmetros

Note que agora na aba Data em Data Set, JDBC (dbsiga), Manual aparecem as colunas selecionadas para o nosso relatório. Arraste-as para o corpo do relatório em 'Details' figura 4.7.

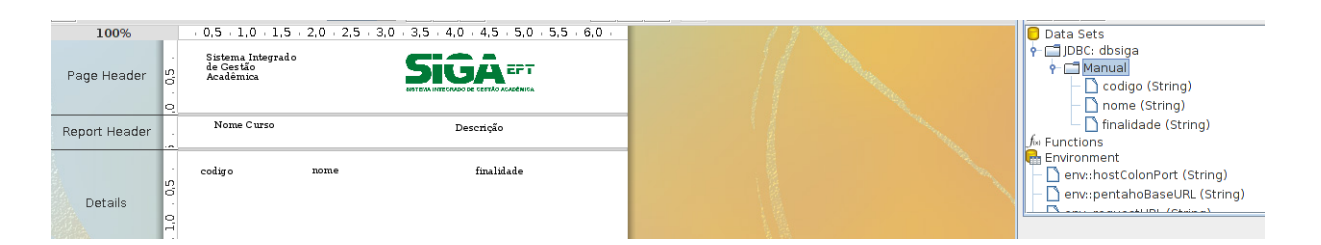

Figura 4.7: Corpo do relatório

Na aba Data clique com o batão direito em 'Function' e selecione 'add Function'. Selecione a opação 'Common' e escolha a função 'Page-of-Pages' (Isso mostrará a página do relatório), clique em ok. Depois arraste a função para o relatório em 'Page Footer'.

| 100%          |                 | · 0,5 · 1,0 · 1,5                           | · 2,0 · 2,5 · 3,0 | 3,5 4,0 4,5 5,0 5,5 6,0     |
|---------------|-----------------|---------------------------------------------|-------------------|-----------------------------|
| Page Header   | .0.0,5.         | Sistema Integrado<br>de Gestão<br>Acadêmica |                   |                             |
| Report Header | ÷               | Código do curso                             | Nome Curso        | Descrição                   |
| Details       | 5 . 1,0 . 0,5 . | codigo                                      | nome              | finalslade                  |
| Report Footer | 5 . 1,0 . 0,5 . |                                             |                   |                             |
| Page Footer   | 0.0,5.          |                                             |                   | <b>PageOfPagesFunction1</b> |

Figura 4.8: Relatório pronto

Pronto, o relatório esta completo Figura 4.8. Para salvar, selecione o Projeto SIGA e coloque o nome. chamamos de Manual.prpt. Para executar o relatório clique no botão 'Run' escolha a opção PDF ou outra, digite o codigo de um curso, clique em ok e visualize o relatório em execução.

#### 4.3 Publicando relatórios no BI-Server

Para publicar relatórios basta abrir o Pentaho Report Designer e escolher um de seus relatórios na aba 'File' na opção 'open' irá abrir uma janela para poder navegar entre os diretórios e selecionar o relatório desejavel, após selecionado seu relatório irá aparecer na janela principal do Pentaho Report Designer.

Selecionado o relatório deve-se ir na aba 'File', opção 'publish', após feito isto irá aparecer a janela da figura 4.9 para selecionar a url do BI-server e credenciais Pentaho, se necessário deve ser alterado a URL a qual foi instalado o seu Pentaho.

Por padrão existe um usuário adminp e senha 123. Para alterar essa senha é necessário acessar o BI Server pelo endereço http://<ipservidor>:8081/pentaho.

| http://200.125.13.2:8081/pentaho<br>Timeout:<br>and an an an an an an an an an an an an an |   |
|--------------------------------------------------------------------------------------------|---|
| Timeout:<br>30                                                                             | - |
| antaho Credentials                                                                         | • |
| entaho Credentials                                                                         |   |
| User:<br>adminp                                                                            | - |
| Password:                                                                                  | _ |
| •••                                                                                        |   |

Figura 4.9: Configuração do Servidor

Selecionado o server e pressionado OK deve aparecer outra tela, figura 4.10 para colocar o nome do relatório, titulo, descrição e a localização onde será publicado o relatório, o 'Output Type' pode ser deixado em branco. Selecionado todos os parâmetros é necessário colocar a senha para publicação e pressionar OK, a senha padrão é: adminadmin. Esta senha é unica para publicação. Para altera-la é necessário editar o arquivo /opt/biserver-ce/pentaho-solutions/system/publisher\_config.xml:

```
<publisher-config>
<publisher-password>adminadmin</publisher-password>
</publisher-config>
```

Após feito isto irá aparecer uma janela avisando que seu relatório foi publicado com sucesso, e perguntando se você quer inicia-lo agora, fica a sua escolha, caso você opte por inicia-lo irá abrir uma outra janela ou aba do navegador com o Report Web Viewer para você poder visualizar como ficou seu relatório.

OBS: É interessante testar a visualização em html, pois as vezes alguns elementos sobrepostos não aparecem neste formato.

| 80                                                                   |                                                                    |                                                                                                    |                                                                                      |
|----------------------------------------------------------------------|--------------------------------------------------------------------|----------------------------------------------------------------------------------------------------|--------------------------------------------------------------------------------------|
| File Name:                                                           |                                                                    |                                                                                                    |                                                                                      |
|                                                                      |                                                                    |                                                                                                    |                                                                                      |
| Title:                                                               |                                                                    |                                                                                                    |                                                                                      |
| Manual                                                               |                                                                    |                                                                                                    |                                                                                      |
| Report Descript                                                      | ion:                                                               |                                                                                                    |                                                                                      |
| Manual                                                               |                                                                    |                                                                                                    |                                                                                      |
| Location:                                                            |                                                                    |                                                                                                    |                                                                                      |
| /                                                                    |                                                                    |                                                                                                    | 🗾 🖻 🔯 💾                                                                              |
| Title<br>Admin Servic<br>BI Developer<br>cdf<br>SIGA<br>Steel Wheels | File Name<br>admin<br>bi-developers<br>cdf<br>SIGA<br>steel-wheels | Date Modified<br>15/09/2011 10:<br>15/09/2011 10:<br>10/11/2010 22:<br>31/12/1969 21:<br>15/09/2011 10: | Description<br>Links for updati<br>A collection of<br>cdf<br>SIGA<br>Reporting, Anal |
| Output Type:                                                         |                                                                    | - Lock                                                                                                  |                                                                                      |
| Publish Passwo                                                       | rd:                                                                |                                                                                                    |                                                                                      |
|                                                                      | Г <b>Ч</b> .                                                       |                                                                                                    |                                                                                      |
|                                                                      |                                                                    |                                                                                                    |                                                                                      |
|                                                                      |                                                                    | 0                                                                                                    | K Cancel                                                                             |

Figura 4.10: Configuração do relatório

# **Relatórios no SIGA**

Neste capítulo você verá como configurar o servidor de relatórios, como gerar um relatório e como visualiza-lo/imprimi-lo no SIGA-EDU.

### 5.1 Configurando servidor de relatórios

Abra o SIGA-EDU com seu usuário e senha, na aba configuração, opção outros, dentro da opção outros vá até a opção Configurações do Servidor de Relatórios Figura 5.1.

| Configuração 🔹                                            |  |  |  |  |  |  |  |
|-----------------------------------------------------------|--|--|--|--|--|--|--|
| Áreas de Conhecimento                                     |  |  |  |  |  |  |  |
| Dados Pessoais                                            |  |  |  |  |  |  |  |
| Ensino                                                    |  |  |  |  |  |  |  |
| Extensão                                                  |  |  |  |  |  |  |  |
| Outros                                                    |  |  |  |  |  |  |  |
| Categoria de Ambiente de<br>Aprendizagem                  |  |  |  |  |  |  |  |
| Configurações do Servidor de<br>Email                     |  |  |  |  |  |  |  |
| Datas Fixas                                               |  |  |  |  |  |  |  |
| Horário de Aula                                           |  |  |  |  |  |  |  |
| Localização                                               |  |  |  |  |  |  |  |
| Orgãos Externos                                           |  |  |  |  |  |  |  |
| Situação de Funcionamento da<br>Unidade                   |  |  |  |  |  |  |  |
| Tipo de Data Especial                                     |  |  |  |  |  |  |  |
| Tipos de Equipamentos                                     |  |  |  |  |  |  |  |
| Tipo Escola de Origem                                     |  |  |  |  |  |  |  |
| Tipo de Feriado                                           |  |  |  |  |  |  |  |
| Tipo de Logradouro                                        |  |  |  |  |  |  |  |
| Tipos de Período Letivo                                   |  |  |  |  |  |  |  |
| Tipos de Registros Legais                                 |  |  |  |  |  |  |  |
| Tipo de Unidade Organizacional                            |  |  |  |  |  |  |  |
| Configurações do Ser <mark>k</mark> idor de<br>Relatórios |  |  |  |  |  |  |  |

Figura 5.1: Configuração Servidor

Após selecionado a opção configurações do servidor de relatórios irá surgir uma janela, figura 5.2 para você poder configura-lo basta clicar em editar que ira aparecer a figura 5.3 e alterar os campos necessários para o seu servidor.

| Siga                   |   |                                                   |                             |                 | Página Inicial   Minha Conta   Sobre o SIGA-EDU   Mapa do Sistema   Aj | uda  |
|------------------------|---|---------------------------------------------------|-----------------------------|-----------------|------------------------------------------------------------------------|------|
|                        |   |                                                   |                             |                 | Bem vindo: Quinta-feira, 03 de Novembro de 2011   3                    | Sair |
| Infraestrutura         | ^ | Você esta em: Página Inicial > Configuração > Con | nfiguração Servidor Relatór | ios - Pesquisar |                                                                        |      |
| Período Letivo         |   | Configuração Servidor F                           | Relatórios - I              | Pesquisar       |                                                                        |      |
| Registros Acadêmicos   |   |                                                   |                             |                 |                                                                        |      |
| Registros Diários      |   | URL                                               | Editar                      |                 |                                                                        |      |
| Matrícula              | ~ |                                                   |                             |                 |                                                                        |      |
| Assistência Estudantil |   | http://200.125.13.2:8081                          |                             |                 |                                                                        |      |
| Extensão               | • | Primeiro Anterior Página 1 de 1 Pr                | róximo Último               |                 |                                                                        |      |
| Usuários               |   |                                                   |                             |                 |                                                                        |      |
| Configuração           |   |                                                   |                             |                 |                                                                        |      |
| Relatórios             | ~ |                                                   |                             |                 |                                                                        |      |

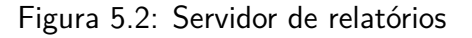

|                        |     | Página Inicial   Minha Conta   Sobre o SIGA-EDU   Mapa do Sistema   Ajuda                                                        |
|------------------------|-----|----------------------------------------------------------------------------------------------------|
| SIGA                   |     |                                                                                                    |
|                        |     | Bern vindo: Quinta-feira, 03 de Novembro de 2011   Sair                                                                          |
| Infraestrutura         |     | Você esta em: Página Inicial 👌 Configuração Servidor Relatórios - Pesquisar 👌 Configuração Servidor Relatórios - Incluir/Alterar |
| Periodo Letivo         |     | Configuração Servidor Relatórios - Incluir/Alterar                                                                               |
| Registros Acadêmicos   |     |                                                                                                    |
| Registros Diários      |     | Configuração Servidor Relatórios     Sitens marcados são obrigatórios                                                            |
| Matrícula              | - ^ | Url http://200.125.13.2:8081 Projeto SIGA                                                                                        |
| Assistência Estudantii |     |                                                                                                    |
| Extensão               |     | Cancelar Gravar                                                                                                    |
| Usuários               |     |                                                                                                    |
| Configuração           | - ^ |                                                                                                    |
| Relatórios             | - ^ |                                                                                                    |
|                        |     |                                                                                                    |
|                        |     |                                                                                                    |
|                        |     |                                                                                                    |
|                        |     | Desenvolvido pelo Sistema Integrado de Gestão Acadêmica da Educação Profissional e Tecnológica   SIGA-EPCT   7.0RC07             |

Figura 5.3: Configuração do servidor de relatórios

A url do servidor é correspondente a url do BI-Server, a qual neste caso serve para buscar os relatórios no servidor. No nosso exemplo a url do servidor é http://localhost:8081, conforme figura 5.3.

#### 5.2 Gerando o relatório

Na aba Relatórios, opção importar relatório, após abrir a tela selecione Incluir Relatório Personalizado Figura 5.4.

Para incluir um novo relatório, clique no botão Incluir Relatório Personalizado, irá aparecer a tela, conforme Figura 5.5.

Descrição dos campos:

Nome do Relatório - configura o nome que irá aparecer para o relatório no SIGA-EDU.

| Siga                                                                                        |                                         |                                         |                   | Pág              | jina Inicial | Minha Conta | Sobre     | o SIGA-EDU      | J   Mapa do S  | Sistema   | Ajuda |
|---------------------------------------------------------------------------------------------|-----------------------------------------|-----------------------------------------|-------------------|------------------|--------------|-------------|-----------|-----------------|----------------|-----------|-------|
|                                                                                             |                                         |                                         |                   |                  |              | Be          | em vindo: | Quarta-feira    | , 05 de Outubr | o de 2011 | Sair  |
| Infraestrutura                                                                              | Você esta em: <u>Página Inicial</u> Cad | dastros Auxiliares > Importar Relatório | Pentaho - Pesquis | ar               |              |             |           |                 |                |           |       |
| Instituição                                                                                 | Relatórios Perso                        | nalizados - Pesqu                       | uisar             |                  |              |             |           |                 |                |           |       |
| Instituição         Relatórios Personalizados - Pesquisar           Pessoas         Pessoas |                                         |                                         |                   |                  |              |             |           |                 |                |           |       |
| Importar Relatório                                                                          |                                         |                                         |                   |                  |              |             | Ir        | cluir Relatório | Personalizado  | -         |       |
| Período Letivo                                                                              | Funcionalidade relacionada              | Nome do Relatório                       | Ver Relatório     | Editar e Excluir |              |             |           |                 |                |           |       |
| Registros Acadêmicos                                                                        | Pessoa Física                           | Relatorio simples de pessoa fisica      |                   | 🔂 🗙              |              |             |           |                 |                |           |       |

Figura 5.4: Incluir relatório no SIGA-EDU

**Arquivo do Relatório** - no arquivo do relatório deve ser informado o nome que você o publicou e com sua extensão, por exemplo, 'Manual.prpt'.

**Relaçao com funcionalidade** - serve para relacionar o relatório a uma funcionalidade especifica, por exemplo se o seu relatório estiver relacionado com curso deve-se selecionar a opção curso. Apenas os usuarios que tiverem permissão de visualização de cursos poderão visualizar este relatório. **Caminho do Relatório** deve ser:

Se você publicou seu relatório no diretório raiz do projeto SIGA, você não precisará informar o caminho do diretório.

Caso você tenha criado um subdiretório dentro da pasta "SIGA", você devera coloca-lo como caminho do relatório o nome desta pasta, por exemplo, se você criou uma pasta "Manual" dentro da pasta "SIGA", para o caminho do diretório você, simplesmente, deve colocar o nome Manual no campo correspondente, como demonstra a Figura 5.5.

#### **Relatórios Personalizados - Incluir/Alterar**

| Dados                 |                  |                                    | * Os itens marcados são obrig | atórios |        |
|-----------------------|------------------|------------------------------------|-------------------------------|---------|--------|
| Nome do Relatório: *  | Relatorio Manual | Arquivo do Relatório: *            | RelatorioManual.prpt          |         |        |
| Caminho do Relatório: | Manua            | Relação com<br>funcionalidade: : * | Selecione a Funcionalidade    | -       |        |
|                       |                  |                                    | Са                            | incelar | Gravar |

Figura 5.5: Configurações dos relatórios

IMPORTANTE: Nunca utilize espaço e/ou caracteres especiais no nome do arquivo do relatório.

#### 5.3 Visualizando e imprimindo o relatório

Para visualizar um relatório basta abrir o SIGA e ir para a aba infraestrutura na opção Importar Relatório serão listados todos os relatórios disponíveis Figura 5.6. Para visualiza-los clique no icone da coluna Ver Relatório.

| Siga™                 | i              |                                   |                                          |                     | Pá               | gina Inicial   Minha Conta<br>Bi | Sobre o SIGA-EDU   Mapa do<br>em vindo: Quarta-feira, 05 de Outub |
|-----------------------|----------------|-----------------------------------|------------------------------------------|---------------------|------------------|----------------------------------|-------------------------------------------------------------------|
| nfraestrutura         | $(\mathbf{v})$ | Você esta em: Página Inicial > Ca | idastros Auxiliares > Importar Relatória | o Pentaho - Pesquis | ar               |                                  |                                                                   |
| stituição<br>essoas   |                | Relatórios Perso                  | onalizados - Pesq                        | uisar               |                  |                                  |                                                                   |
| nportar Relatório     |                |                                   |                                          |                     |                  |                                  | Incluir Relatório Personalizado                                   |
| Período Letivo        | <b>^</b>       | Funcionalidade relacionada        | Nome do Relatório                        | Ver Relatório       | Editar e Excluir |                                  |                                                                   |
| Registros Acadêmicos  | <u> </u>       | Pessoa Física                     | Relatorio simples de pessoa fisica       |                     | 🕞 🗙              |                                  |                                                                   |
| egistros Diários      | •              | Primeiro                          | Anterior Página 1 de 1 Pró:              | ximo Último         |                  |                                  |                                                                   |
| atrícula              | - (^)          |                                   |                                          |                     |                  |                                  |                                                                   |
| ssistência Estudantil | <u> </u>       |                                   |                                          |                     |                  |                                  |                                                                   |
| Extensão              | <u> </u>       |                                   |                                          |                     |                  |                                  |                                                                   |
| suários               | <b>^</b>       |                                   |                                          |                     |                  |                                  |                                                                   |
| configuração          | <b>^</b>       |                                   |                                          |                     |                  |                                  |                                                                   |
|                       |                |                                   |                                          |                     |                  |                                  |                                                                   |

Figura 5.6: Visualização de Relatórios

### 5.4 Relatórios modelos

Existem alguns relatórios modelos, os quais encontram-se no seguinte diretório:

# opt/report-designer/samples/SIGA

### Relatórios compartilhados

Neste capítulo você verá como compartilhar os relatórios desenvolvidos entre os IFs através do SVN. SVN é um sistema que permite controle de versões, em modelo cliente-servidor, onde o servidor armazena o projeto e cada alteração que você realiza ele atualiza e centraliza.

A ferramenta utilizada para o processo de compartilhamento de relatórios será o cliente Rapid-SVN, para maiores informações sobre a mesma consulte sua documentação em http://www. rapidsvn.org/index.php/Documentation.

#### 6.1 Instalando o cliente Rapid-SVN

Para Instalar o Rapid-SVN basta executar o comando:

```
# apt-get install rapidsvn
```

#### 6.2 Fazendo o checkout

O Checkout significa a criação da cópia de trabalho (working copy) do repositório na máquina do desenvolvedor. Quando você faz o checkout do repositório, é criado uma cópia de trabalho na sua máquina local. Essa cópia vai conter a última revisão do projeto que você especificou na URL.

Após instalado o Rapid-SVN, para executá-lo basta digitar rapidsvn no terminal ou ir até o menu 'aplicativos' em 'desenvolvimento' selecione o 'RapidSVN' que irá abrir a janela da figura 6.1.

No menu Favoritos selecione 'Adicionar repositório existente', digite a URL https://svn. renapi.gov.br/suporte-sigaept-edu/trunk/Relatorios e clique em 'ok', surgirá a tela da figura 6.2, para você inserir seu usuário e senha do redmine.

Para fazer o checkout basta ir no menu 'Repositório' na opção 'checkout', no campo URL deverá conter a URL adicionada anteriormente, caso não exista adicione-a e selecione a 'Pasta de Destino' que você desejar, pressionando 'ok', surgirá a tela da figura 6.2, para inserir seu usuário e senha do redmine. Isto irá preencher o disco rigido com uma cópia dos arquivos do repositório e criará um diretório dos arquivos nos 'favoritos' do Rapid-SVN.

| 800     | RapidSVN   |                 |                 |                  |            |       |        |              |       |
|---------|------------|-----------------|-----------------|------------------|------------|-------|--------|--------------|-------|
| Arquivo | Visualizar | Repositório     | Modificar Consu | lta Favoritos E> | tras Ajuda | аг    |        |              |       |
| = 🖓 🙀   | P P J      | By   <b>6</b> S |                 | <b>[]</b> 🖉 🛛 🗵  |            |       |        |              |       |
| 🔻 💂 Fa  | voritos    |                 | Nome 🔻          | Revisão          | Rev. Rep.  | Autor | Estado | Estado Prop. | Últin |
|         |            |                 |                 |                  |            |       |        |              |       |
|         |            |                 |                 |                  |            |       |        |              |       |
|         |            |                 |                 |                  |            |       |        |              |       |
|         |            |                 |                 |                  |            |       |        |              |       |
|         |            |                 |                 |                  |            |       |        |              |       |
|         |            |                 | =               |                  |            |       |        |              |       |
|         |            |                 |                 |                  |            |       |        |              |       |
|         |            |                 |                 |                  |            |       |        |              |       |
|         |            |                 |                 |                  |            |       |        |              |       |
|         |            |                 |                 |                  |            |       |        |              |       |
|         |            |                 |                 |                  |            |       |        |              |       |
|         |            |                 | 0.0             |                  |            |       |        |              |       |
|         |            |                 | GL              |                  |            |       |        |              |       |
|         |            |                 |                 |                  |            |       |        |              |       |
|         |            |                 |                 |                  |            |       |        |              |       |
|         |            |                 |                 |                  |            |       |        |              |       |
|         |            |                 |                 |                  |            |       |        |              |       |
|         |            |                 |                 |                  |            |       |        |              |       |

Figura 6.1: Tela inicial Rapid-SVN

| 😣 🗈 Autenticação |  |  |  |  |  |  |  |
|------------------|--|--|--|--|--|--|--|
| Usuário          |  |  |  |  |  |  |  |
| Senha            |  |  |  |  |  |  |  |
| OK Cancelar      |  |  |  |  |  |  |  |

Figura 6.2: Login Rapid-SVN

#### 6.3 Verificando alterações no repositório

O comando 'Update' serve para levar a cópia de trabalho em sincronia com a última versão no repositório. No 'navegador favoritos' com o botão direito do mouse em um diretório selecione 'Update'. Se um arquivo foi excluído ou adicionado no repositório o mesmo acontecerá na cópia de trabalho, ou seja a cópia de trabalho ficará com todas as modificações que foram feitas no repositório.

#### 6.4 Compartilhando relatórios

Caso necessitar alterar um arquivo já existente no repositório, procure o diretório no Rapid-SVN e clique duas vezes no arquivo a ser editado, depois de editar e salvar o arquivo, o status deve indicar 'modificado'. Clique com o botão direito do mouse em cima do arquivo e selecione 'atualizar', isto serve para atualizar o arquivo com todas as alterações feitas pelos outros membros da equipe, se o status continuar como 'modificado' pode-se avançar para a etapa de 'commit', que significa enviar um novo arquivo para o repositório servidor ou enviar as atualizações de um arquivo para o mesmo. Se o status mostrar conflito você deve resolve-los antes de fazer o 'commit'.

Caso necessitar criar um novo arquivo no repositório, basta adicioná-lo a um diretório que já existe, o arquivo aparecerá na janela da direita com o status de 'Sem Versão'. Na janela do lado direito, clique com o botão direito do mouse sobre o arquivo a ser adicionado e selecione 'Adicionar'.

Pode-se fazer o 'commit' clicando com o botão direito do mouse sobre o arquivo e selecionando 'commit', digite uma mensagem na janela de log e clique em 'ok'. Após este procedimento o arquivo (relatório) terá sido enviado para o repositório servidor, e todos que o compartilham poderão acessalo fazendo um 'Update' como descrito na seção anterior.

# **Considerações finais**

A RENAPI agradece a você por ter instalado o SIGA–EDU! Sua participação no desenvolvimento desse Sistema é imprescindível!

Envie-nos um e-mail! Faça parte desta equipe colaborando com sugestões ou contando sua experiência. Assim poderemos tornar o SIGA–EDU um Sistema cada vez melhor!

Esperamos que o conteúdo deste manual possa realmente ter lhe auxiliado na instalação do SIGA-EDU. Se você encontrou problemas, possíveis erros ou gostaria de nos ajudar a melhorá-lo, envie um e-mail para suporte-edu@renapi.gov.br.

Gostaríamos ainda de lembrar que toda a documentação relativa ao uso dos módulos do SIGA-EDU está diponível em http://www.renapi.gov.br/sigaept/downloads/versoes.

Visite o portal da RENAPI e conheça outros projetos: http://www.renapi.gov.br.

SUA PARTICIPAÇÃO É MUITO IMPORTANTE PARA NÓS! =) OBRIGADO!

EQUIPE SIGA-EDU